#### West Virginia University.

#### WVU PCPS: PREPAID CARDS CARD REGISTRATION

Contact pcardadministration@mail.wvu.edu with questions.

- Instant Issue Card Packet Example:
  - Account Number Prefix: 602
  - 10-digit Card ID: Used for card registrations and funding file

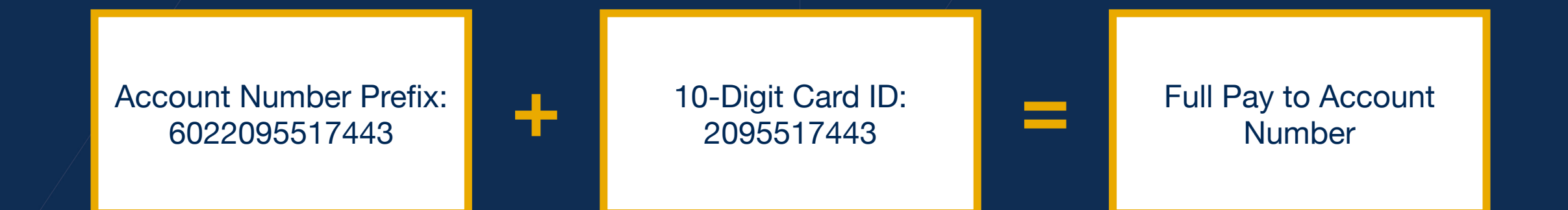

- 1. Click on the "Cardholder" tab and the "Register New Cardholder" link.
- 2. Enter the 10-digit Card ID.
- 3. Click on "Find Card."
  - NOTE: A masked 16-digit card number will appear upon selecting "Find Card."

| usbar                                                           | nk.                   |                         | All of us serving you* |
|-----------------------------------------------------------------|-----------------------|-------------------------|------------------------|
| S. Bank Prepai                                                  | id Administrative Web | osite                   |                        |
| Progra Cardholders Too                                          | ols Reports My Accou  | nt Help                 |                        |
| Hello, Kristin Yentes.<br>Last login on 12/10/13 2:28 PM (CST). | Register New (        | Cardholder              |                        |
| Cardholders                                                     | 10-digit Card ID      | 2048374405 Find Card    | 3                      |
| View Cardholder Details     Register New Cardholder             | Customer ID           |                         | _                      |
|                                                                 | 16-digit Card Number  | 4281 90XX XXXX 0805     |                        |
| Recent Accounts                                                 |                       |                         |                        |
| 4281 90XX XXXX 0805 INSTANT ISSUE BRANDED                       | Cardholder Informat   | ion                     |                        |
| How to Guides                                                   | Title                 | ×                       |                        |
| How to Register a Cardholder<br>Glossary                        | *First Name           |                         |                        |
|                                                                 | Middle Name/Initial   |                         |                        |
|                                                                 | *Last Name            |                         |                        |
|                                                                 | * Required fields     |                         |                        |
|                                                                 | Ģć                    | onfidential – U.S. Bank | N.A.                   |

- The following information will be required:
  - Cardholder first and last name
  - Address: A University address can be used as the cardholder's address. However, the payer must make sure to provide that address to the cardholder prior to card activation (the bank will ask for this information).
  - Employee ID: This field will be where you enter the funding DSN code provided to you. It will begin with a P and end in either a W or R.
- The date of birth and Social Security number are optional unless you will be paying the cardholder \$500 or more within the calendar year. If making a payment under \$500, you can use 999-99-4444 in the SSN field. Those fields are not required for student-athlete per diems.

- Complete required fields (those marked with an asterisk are required):
  - 10-digit Card ID\* (printed on card envelope window)
  - First Name\*
  - /Last Name\*
  - Physical Address (no P.O. Box)\*
  - Mailing Address
  - Date of Birth and/or Social Security Number
  - Employee ID (your funding DSN)\*

| usba                                                                       | ank                 |                       |                  | All of <b>us</b> serving you |
|----------------------------------------------------------------------------|---------------------|-----------------------|------------------|------------------------------|
| U.S. Bank Pro                                                              | epaid Administrativ | e Website             |                  |                              |
| Programs Cardholders                                                       | Tools Reports N     | ly Account Help       |                  |                              |
| ello, Kristin Yentes.<br>Ist login on 12/10/13 2:28 PM (CST).              | Register N          | lew Cardholder        |                  |                              |
| Cardholders                                                                | 10-digit Card ID    | 2048374405            | Find Card        |                              |
| Search Cardholders<br>• View Cardholder Details<br>Register New Cardholder | Customer ID         |                       |                  |                              |
| Recent Accounts                                                            | 16-digit Card Numb  | er 4281 90XX XXXX 080 | 15               |                              |
| 4281 90XX XXXX 0805 INSTANT ISSUE BRANDED                                  | Cardholder In       | formation             |                  |                              |
| How to Guides                                                              | Title               | T                     |                  |                              |
| How to Register a Cardholder<br>Glossary                                   | *First Name         |                       |                  |                              |
|                                                                            | Middle Name/Initial |                       |                  |                              |
|                                                                            | *Last Name          |                       |                  |                              |
|                                                                            | * Required fields   |                       |                  |                              |
|                                                                            |                     | Additional Car        | dholder Informat | ion                          |
|                                                                            |                     | *Employee ID          |                  |                              |
|                                                                            |                     | Employment State      | Select V         |                              |
|                                                                            |                     | <br>                  |                  |                              |

A pop-up message will display, confirming that your registration is complete. Click "Ok" to continue.

| US ba                                                                      | nk.<br>Daid Administrative W |                     |    |  |  |  |  |  |  |  |
|----------------------------------------------------------------------------|------------------------------|---------------------|----|--|--|--|--|--|--|--|
|                                                                            |                              |                     |    |  |  |  |  |  |  |  |
| <b>lello, Kristin Yentes.</b><br>ast login on 12/10/13 2:28 PM (CST).      | Register New                 | v Cardholder        |    |  |  |  |  |  |  |  |
|                                                                            | Congratulations! Your card r |                     |    |  |  |  |  |  |  |  |
| Search Cardholders<br>• View Cardholder Details<br>Register New Cardholder | 10-digit Card ID             | 10-digit Card ID    |    |  |  |  |  |  |  |  |
|                                                                            | Customer ID                  |                     |    |  |  |  |  |  |  |  |
| • 4281 90XX XXXX 0805<br>Kristin Yentes                                    |                              | 4201 30AA AAAA 0003 | Ok |  |  |  |  |  |  |  |
|                                                                            | Card successfully register   |                     |    |  |  |  |  |  |  |  |
|                                                                            | Deposit Form                 |                     |    |  |  |  |  |  |  |  |
|                                                                            | Cardholder Inform            | nation              |    |  |  |  |  |  |  |  |
|                                                                            |                              |                     |    |  |  |  |  |  |  |  |
|                                                                            |                              |                     |    |  |  |  |  |  |  |  |
|                                                                            | Middle Name/Initial          |                     |    |  |  |  |  |  |  |  |

Intervention of the second second

| U.S. Bank Prepaid Administrative Website     rograms Cardholders     too grant Tools     Register New Cardholders     * Jean Olardholders     • View Cardholder     • View Cardholder     • View Cardholder     • View Cardholder     • Jean Spanner JD     • View Cardholder     • View Cardholder     • View Cardho                                                                                                    | usba                                                             | nk.                            |                                                      | Log Out   Help |
|----------------------------------------------------------------------------------------------------|------------------------------------------------------------------|--------------------------------|------------------------------------------------------|----------------|
| rograms       Cardbolders       Tools       Reports       My Account       Help         Ilo, Kristin Yentes.       Register New Cardbolders       Register New Cardbolder       Image: Competulational Your card registration is complete.         Bearch Cardbolders       Image: Competulational Your card registration is complete.       Image: Competulational Your card registration is complete.         Image: Prove Cardbolder Details       Image: Competulational Your card registration is complete.       Image: Competulational Your card registration is complete.         Image: Prove Cardbolder Details       Image: Competulational Your card registration is complete.       Image: Competulational Your card registration is complete.         Image: Prove Cardbolder Details       Image: Competulational Your card registration is complete.       Image: Competulational Your card registration is complete.         Image: Prove Cardbolder Details       Image: Competulational Your card registration is complete.       Image: Competulational Your card registration is complete.         Image: Prove Cardbolder       Image: Competulational Your card registration is complete.       Image: Competulational Your card registration is complete.         Image: Prove Cardbolder       Image: Prove Cardbolder       Image: Prove Cardbolder         Image: Prove Cardbolder       Image: Prove Cardbolder       Image: Prove Cardbolder         Image: Prove Cardbolder       Image: Prove Cardbolder       Image: Prove Cardbolder </th <th>U.S. Bank Pre</th> <th>paid Administrative Web</th> <th>bsite</th> <th></th> | U.S. Bank Pre                                                    | paid Administrative Web        | bsite                                                |                |
| It. Kristin Yentes.   It login on 12/10/13 2.28 PM (CST).     ardholders        • View Cardholder Details   Register New Cardholder Details   Register New Cardholder   • View Cardholder Details   Register New Cardholder Details   Register New Cardholder Details   Register New Cardholder Details   Register New Cardholder Details   Register New Cardholder Details   Register New Cardholder Details   Register New Cardholder Details   Register New Cardholder Details   Register New Cardholder Details   Register New Cardholder Details   Register New Cardholder Details   Register New Cardholder Details   Register New Cardholder Details   Register Accounts   • View Cardholder Information   The   * First Name   Kristin   Middle Name/initial                                                                                                    | Programs Cardholders                                             | Tools Reports My Accou         | int Help                                             |                |
| ardholders  ie cardholder S  ie View Cardholder  ie cent Accounts  Customer ID  if - digit Card Number  4281 90XX XXXX 0805  Kristin Yentes  Customer ID  if - digit Card Number  4281 90XX XXXX 0805  Card successfully registered. Click this button to see the direct deposit form. Deposit Form  Cardholder Information  Title  First Name  Kristin  Middle Name/Initial                                                                                                    | t login on 12/10/13 2:28 PM (CST).                               | Register New                   | Cardholder                                           |                |
| <ul> <li>View Cardholder Details</li> <li>tecent Accounts <ul> <li>4281 900X X00X 0805</li> <li>Kristin Yentes</li> </ul> </li> <li>to digit Card ID <ul> <li>2048374405</li> <li>Find Card</li> </ul> </li> <li>Customer ID <ul> <li>16-digit Card Number</li> <li>4281 90XX XXXX 0805</li> </ul> </li> <li>to digit Card Number</li> <li>4281 90XX XXXX 0805</li> </ul> <li>to digit Card Number</li> <li>4281 90XX XXXX 0805</li> <li>Card successfully registered. Click this button to see the direct deposit form. <ul> <li>Deposit Form</li> <li>Cardholder Information</li> <li>Title</li> <li>First Name</li> <li>Middle Name/Initial</li> </ul> </li>                                                                                                    | Cardholders<br>Search Cardholders                                | Congratulations! Your card reg | istration is complete.                               |                |
| ecent Accounts   • 4281 90XX XXXX 0805   Kristin Yentes     tow to Guides   How to Register a Cardholder   Slossary   Card successfully registered. Click this button to see the direct deposit form.    Deposit Form   Cardholder Information   Title   *First Name   Kristin   Middle Name/Initial                                                                                                    | View Cardholder Details Register New Cardholder                  | 10-digit Card ID               | 2048374405 Find Card                                 |                |
| • 4281 90XX XXXX 0805         kristin Yentes         • 0w to Guides         tow to Register a Cardholder         Bossary         Card successfully registered. Click this button to see the direct deposit form.         Deposit Form         Cardholder Information         Title         *First Name         Kristin         Middle Name/Initial                                                                                                    | Recent Accounts                                                  | Customer ID                    |                                                      |                |
| ow to Guides   How to Register a Cardholder   Slossary                                                                                                    | 4281 90XX XXXX 0805     Kristin Yentes                           | 16-digit Card Number           | 4281 90XX XXXX 0805                                  |                |
| Cardholder Information         Title         *First Name         Kristin         Middle Name/Initial                                                                                                    | <b>low to Guides</b><br>How to Register a Cardholder<br>Glossary | Card successfully registered   | I. Click this button to see the direct deposit form. |                |
| Title   *First Name   Middle Name/Initial                                                                                                    |                                                                  | Cardholder Informa             | tion                                                 |                |
| *First Name Kristin<br>Middle Name/Initial                                                                                                    |                                                                  | Title                          | V                                                    |                |
| Middle Name/Initial                                                                                                    |                                                                  | *First Name                    | Kristin                                              |                |
|                                                                                                    |                                                                  | Middle Name/Initial            |                                                      |                |

# CARD REGISTRATION: REGISTERING VIA FILE UPLOAD

- 1. Click on the "Tools" tab.
- 2. Select the "File Upload for Registration" link.
- 3. Click on "File Upload Template."

| usba                                                               | nk. All of us serving you*                                                                                                    |
|--------------------------------------------------------------------|----------------------------------------------------------------------------------------------------|
| U.S. Bank Prepa                                                    | id Administrative Website                                                                                                    |
| Programs Cardh                                                     | ools Reports User Management My Account Help                                                                                                    |
| Hello, Kelli Jewell.<br>Last login on 4/15/14 10:15 AM (CST).      | File Upload for Registration                                                                                                    |
| Tools<br>Card Inventory Management<br>File Upload for Registration | File Upload Select the appropriate criteria below and click on the "Browse" button to locate the file to be uploaded. Then click the "Upload" button to move the file into the system for processing. |
| How to Guides<br>File Upload Template                              | * Client Program :       K&K Cleaners         * File Type :       Select         * File Name :       Browse                                                                                           |
|                                                                    | *Required Upload Cancel                                                                                                    |

/ Click "Open."

| 🔘 https://portal.clientaccess                | 🔹 Page 👻 Safety 👻 Tools 👻 🔞 🕶                                                                                                    | »                                                                                                    |                                                                                                    |               |                |             |       |
|----------------------------------------------|----------------------------------------------------------------------------------------------------|----------------------------------------------------------------------------------------------------|----------------------------------------------------------------------------------------------------|---------------|----------------|-------------|-------|
|                                              |                                                                                                    |                                                                                                    |                                                                                                    |               |                |             |       |
|                                              |                                                                                                    | "Browse" button to l                                                                                                    | ocate the file to be up                                                                                                    | oloaded. Then | click the "Upl | oad" buttor | ı to  |
|                                              |                                                                                                    |                                                                                                    |                                                                                                    | •             |                |             |       |
|                                              | File Download                                                                                                    |                                                                                                    | ×                                                                                                    |               |                |             |       |
| Done Internet<br>access succ<br>You can viev | Do you want to open or sav<br>Name: US Bank F<br>Type: Microsoft C<br>From: portal.cli<br>Op<br>es<br>(, s<br>() s<br>While files from the Inter<br>harm your computer. If y<br>save this file. <u>What's th</u> | e this file?<br>ile Upload Template.xlsx<br>Office Excel 2007 Workbook,<br>entaccesssite.com<br>en Save [<br>net can be useful, some files<br>ou do not trust the source, do<br>orisk? | this file?<br>Upload Template.xlsx<br>ce Excel 2007 Workbook, 283KB<br>taccesssite.com<br>Save Cancel<br>cess and Error buttons to<br>s.<br>t can be useful, some files can potentially<br>do not trust the source, do not open or |               |                |             | ancel |
| File Name                                    |                                                                                                    | e User ID                                                                                                    |                                                                                                    |               | Success        |             | Error |
|                                              | caru                                                                                                    | Upload<br>escenario 10                                                                                                    | ded Processed                                                                                                    |               | count          |             | count |
| Create Regi<br>Card SA2 1/                   | ster Personalized Order Perso<br>21113.csv Card                                                                                                    | nalized kristin.yent 12/1<br>es@elanfs 15                                                                                                    | 11/13 12/11/13<br>5:16 15:18                                                                                                    | Success       | 0              | Error       | 1     |
| Create Regi<br>Card SA 12                    | ster Personalized Order Perso<br>113.csv Card                                                                                                    | nalized kristin.yent 12/1<br>es@elanfs 15                                                                                                    | 11/13 12/11/13<br>5:12 15:13                                                                                                    | Success       | 0              | Error       | 1     |
| Janes Temp<br>Personalize                    | Agency Order Perso<br>d 12.11.2013.csv Card                                                                                                    | nalized kelli.jewell 12/1<br>@elanfs.c 14                                                                                                    | 11/13 12/11/13<br>1:49 14:53                                                                                                    | Success       | 0              | Error       | 1     |
| Janes Tem<br>Issue 12.11                     | Agency Instant 2013.csv Limite                                                                                                    | istant<br>ird - kelli.jewell 12/1<br>d @elanfs.c 14                                                                                                    | 11/13 12/11/13<br>1:36 14:36                                                                                                    | Success       | 1              | Error       | 0     |
| Orante Davi                                  | stor Decomplized Order Perce                                                                                                    | nalized kristia yeart 19/1                                                                                                    | 11/10 10/11/10                                                                                                    |               |                |             | -     |

- Required fields in bold (line 2 is instant issue)
- Row 1: Enter the 10-digit Cardholder ID (if instant issue), Last Name, First Name, Mailing Address, Date of Birth and/or Zip Code.

| А                  | В              | С                 | D       | E         | F          | G           | Η     |                        | J               | L           | М     | N       | 0           | Р             | Q                      |
|--------------------|----------------|-------------------|---------|-----------|------------|-------------|-------|------------------------|-----------------|-------------|-------|---------|-------------|---------------|------------------------|
| Cardholder Card ID | Participant ID | New Card Passcode | Upgrade | Last Name | First Name | Middle Name | Title | <b>Mailing Address</b> | Mailing Address | City        | State | Country | Postal Code | Date of Birth | Social Security Number |
| 2095517443         |                |                   |         | Consumer  | Jane       |             |       | 200 S 6th St           | Suite 16        | Minneapolis | MN    | US      | 55402       | 19671224      | 123456789              |
|                    |                |                   |         | Consumer  | Jane       |             |       | 200 S 6th St           | Suite 16        | Minneapolis | MN    | US      | 55402       | 19671224      | 123456789              |

#### / Row 2: Enter the Cardholder Physical (Home) Address – No P.O. Box.

| AN               | AO               | AP               | AQ          | AR    | AS      | AT          | AU          | AV           | AW                 | AX             | AY        | AZ                 |
|------------------|------------------|------------------|-------------|-------|---------|-------------|-------------|--------------|--------------------|----------------|-----------|--------------------|
| Physical Address | Physical Address | Physical Address | City        | State | Country | Postal Code | Employee ID | Store Number | Employee Hire Date | Employer State | Card Type | Other Company Name |
| 200 S 6th St     | Suite 16         |                  | Minneapolis | MN    | US      | 55402       |             |              |                    |                |           |                    |
| 200 S 6th St     | Suite 16         |                  | Minneapolis | MN    | US      | 55402       |             |              |                    |                | 2         | U.S. Bank          |

Here are instructions with examples you can follow to complete the enrollment file:

| Column Category        | Column | Column Name            | Required           | Example               |
|------------------------|--------|------------------------|--------------------|-----------------------|
| 10-digit Card ID       | Α      | Cardholder Card ID     | Instant Issue only | 2123456789            |
| Nama                   | E      | Last Name              | Yes                | Doe                   |
| Name                   | F      | First Name             | Yes                | John                  |
|                        | I.     | Mailing Address Line 1 | Yes                | PO Box 123            |
|                        | L      | City                   | Yes                | Minneapolis           |
| Mailing Address        | М      | State                  | Yes                | MN                    |
|                        | N      | Country                | Yes                | US                    |
|                        | 0      | Postal Code            | Yes                | 55432                 |
| Date of Birth          | Р      | Date of Birth          | Yes/No             | 19800124              |
| Social Security Number | Q      | Social Security Number | Yes/No             | 123456789             |
|                        | AN     | Physical Address 1     | Yes                | 123 Fake Street       |
|                        | AQ     | City                   | Yes                | Minneapolis           |
| Physical Address       | AR     | State                  | Yes                | MN                    |
|                        | AS     | Country                | Yes                | US                    |
|                        | AT     | Postal Code            | Yes                | 55434                 |
| Unique Identifier      | AU     | Employee ID            | No                 | TS123456              |
| Personalized Card Type | AY     | Card Type              | Personalized only  | 2                     |
| Card Envelope Printing | AZ     | Other Company Name     | Personalized only; | Tabby's Staffing      |
| card Envelope Frinding |        |                        | not required       |                       |
| Reference              | СР     | Reference              | Yes                | NEW CARD REGISTRATION |

- Files must be saved as a CSV (comma delimited) file. Include your Company and upload date in the file name.
- NOTE: If uploading multiple files per day, use a unique naming convention that includes your Company Name and upload date.
- Example: Tabby's Staffing\_0215\_1, Tabby's Staffing\_0215\_2.

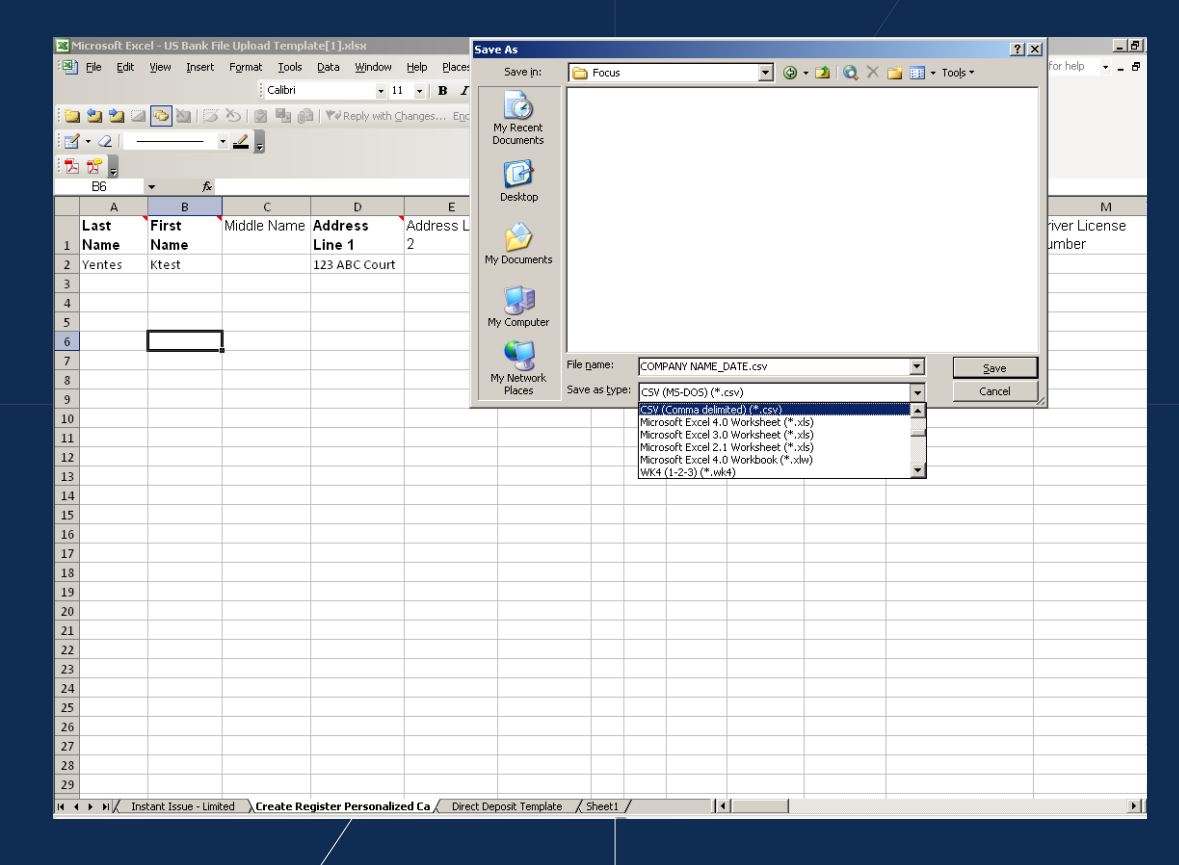

- 1. Click on the "Tools" tab.
- 2. Select the "File Upload for Registration" link.
- 3. Choose File Type "Card Registration."
- 4. Select "Browse" and locate file.
- 5. Select "Upload."
- 5. Click on "Upload."

|   | U.S. Bank Prepaid                                                                   | Administrative Website                                                                                                    |
|---|-------------------------------------------------------------------------------------|----------------------------------------------------------------------------------------------------|
|   | Programs Cardh Tools                                                                | Reports User Management My Account Help                                                                                                    |
|   | Hello, Kelli Jewell.<br>Last login on 4/15/14 10:49 AM (CST).                       | File Upload for Registration                                                                                                    |
| 2 | Tools<br>Card Investory Management<br>File Upload for Registration<br>How to Guides | File Upload Select the appropriate criteria below and click on the "Browse" button to locate the file to be uploaded. Then click the "Upload" button to move the file into the system for processing. * Client Program K&K Cleaners Upload |
|   | File Upload Template                                                                | * File Type :     Select       * File Name :     Select       Card Registration or Order Personalized Card       Legacy Card Registration or Order Personalized Card       * Required                                                      |
|   |                                                                                     | File Upload History<br>Below is the status of files uploaded and processed in the past 14 days. Click on the Success and Error buttons to<br>access success and error file contents with codes and descriptions for processed records.     |

Ensure the file has been successfully uploaded.

If you see an error notification, you will need to fix the file format and re-upload.

| Error at line [2] Invalid                                | Number of Fields present.                         |                                                                                                    |                                                                                                    |                        |                         |                          |                  |  |  |  |  |
|----------------------------------------------------------|---------------------------------------------------|----------------------------------------------------------------------------------------------------|----------------------------------------------------------------------------------------------------|------------------------|-------------------------|--------------------------|------------------|--|--|--|--|
| Select the appropriate cr<br>the file into the system fo | iteria below and click on the "B<br>r processing. | rowse" button to locate the fil                                                                                                    | e to be uploaded. Then click the "U                                                                           | oload" button to mo    | ve                      |                          |                  |  |  |  |  |
| * Program :                                              |                                                   |                                                                                                    |                                                                                                    |                        |                         |                          |                  |  |  |  |  |
| * Client Program :                                       |                                                   |                                                                                                    | •                                                                                                    |                        |                         |                          |                  |  |  |  |  |
| * File Type :                                            | Card Registration or Ore                          | Card Registration or Order Personalized Card                                                                                                    |                                                                                                    |                        |                         |                          |                  |  |  |  |  |
| * File Name :                                            |                                                   | Browse                                                                                                    |                                                                                                    |                        |                         |                          |                  |  |  |  |  |
| * Required                                               |                                                   | File Upload f                                                                                                    | or Registration                                                                                               | 1                      |                         |                          |                  |  |  |  |  |
|                                                          |                                                   | The file has been unle                                                                                                    | aded successfully                                                                                             |                        |                         |                          |                  |  |  |  |  |
|                                                          |                                                   | The file has been uploa<br>File Opload                                                                                                    | aded successfully.                                                                                            |                        |                         |                          |                  |  |  |  |  |
|                                                          |                                                   | The file has been uplo<br>File Opload<br>Select the appropriate<br>the file into the system                                                            | aded successfully.<br>criteria below and click on the "Brows<br>for processing.                               | se" button to locate : | he file to be uploaded  | . Then click the "Upload | " button to mov  |  |  |  |  |
|                                                          |                                                   | The file has been uploue<br>File Opload<br>Select the appropriate of<br>the file into the system<br>* Program :                                        | aded successfully.<br>criteria below and click on the "Brows<br>for processing.<br>Select                     | se" button to locate   | he file to be uploaded  | . Then click the "Upload | " button to mov  |  |  |  |  |
|                                                          |                                                   | The file has been uplo<br>File Opload<br>Select the appropriate of<br>the file into the system<br>* Program :<br>* Client Program :                    | aded successfully.<br>criteria below and click on the "Brows<br>for processing.<br>Select<br>Select           | se" button to locate   | he file to be uploaded  | . Then click the "Upload | " button to move |  |  |  |  |
|                                                          |                                                   | The file has been uploue<br>File Opload<br>Select the appropriate of<br>the file into the system<br>* Program :<br>* Client Program :<br>* File Type : | aded successfully.<br>criteria below and click on the "Brows<br>for processing.<br>Select<br>Select<br>Select | se" button to locate : | the file to be uploaded | . Then click the "Upload | " button to mov  |  |  |  |  |

# CARD REGISTRATION: CONFIRMING BATCH FILES ARE SUCCESSFUL

#### **CARD REGISTRATION**

- / The "Success count" and "Error count" show how many cards were registered successfully and how many cards were not registered due to errors.
- NOTE: It is possible to upload a file successfully and have all registrations fail.

#### File Upload History

Below is the status of files uploaded and processed in the past 14 days. Click on the Success and Error buttons to access success and error file contents with codes and descriptions for processed records.

You can view, save and print success and error file contents.

| File Name                                           | File Type                        | User ID | Time<br>Uploaded  | Time<br>Processed |         | Success |       | Error |
|-----------------------------------------------------|----------------------------------|---------|-------------------|-------------------|---------|---------|-------|-------|
| Create Register Personalized<br>Card SA3 121113.csv | Order Personalize<br>Card        | d       | 12/11/13<br>15:22 | 12/11/13<br>15:23 | Success | 1       | Error | 0     |
| Create Register Personalized<br>Card SA2 121113.csv | Order Personalize<br>Card        | d       | 12/11/13<br>15:16 | 12/11/13<br>15:18 | Success | 0       | Error | 1     |
| Create Register Personalized<br>Card SA 121113.csv  | Order Personalize<br>Card        | bd      | 12/11/13<br>15:12 | 12/11/13<br>15:13 | Success | 0       | Error | 1     |
| Janes Temp Agency<br>Personalized 12.11.2013.csv    | Order Personalize<br>Card        | d       | 12/11/13<br>14:49 | 12/11/13<br>14:53 | Success | 0       | Error | 1     |
| Janes Temp Agency Instant                           | Register Instant<br>Issue Card - |         | 12/11/13          | 12/11/13          | Success | 1       | Error | 0 -   |

#### **CARD REGISTRATION**

Click on "Error" to view a text report of why the card registration was rejected.
 NOTE: All card enrollment rejects will have to be fixed and resubmitted.

File Upload History

Below is the status of files uploaded and processed in the past 14 days. Click on the Success and Error buttons to access success and error file contents with codes and descriptions for processed records.

You can view, save and print success and error file contents.

|                                                             | File Name                                                                                                    | File Type                                                      | User ID                               | Time<br>Uploaded                              | Time<br>Processed             | Success          | 3              | Error |
|-------------------------------------------------------------|----------------------------------------------------------------------------------------------------|----------------------------------------------------------------|---------------------------------------|-----------------------------------------------|-------------------------------|------------------|----------------|-------|
|                                                             | Create Register Personalized<br>Card SA3 121113.csv                                                                                                   | Order Personalize<br>Card                                      | d                                     | 12/11/13<br>15:22                             | 12/11/13<br>15:23             | Success          | 1 <u>Error</u> | 0     |
| USBank                                                      | corrections - Notepad                                                                                                    |                                                                |                                       |                                               |                               |                  | Error          | 1     |
| ile Edit Forma<br>5,Parameter<br>5,Parameter<br>5,Parameter | at View Help<br>* #50: The nbPostalCode [1234]<br>* #44: Invalid PhysicalAddresse<br>* #66: Invalid m_szBulkShipPost<br>#28: Invalid m_szBulkShipPost | is invalid. The da<br>ssl [PO Box 21234]<br>alCode []. Require | ata length<br>]. Only P.<br>ed for Bu | n must be be<br>.O. box is no<br>lk Shipment. | tween 5 to 9<br>ot allowed.,, | characters.,,,>  | Error          | 1     |
| 5,Parameter                                                 | #48: The chPhysicalState [ ]                                                                                                    | is invalid. The da                                             | ata length                            | n must be be                                  | tween 2 to 4                  | characters.,,,,> | Error          | 1     |
|                                                             |                                                                                                    |                                                                |                                       |                                               |                               |                  | Error          | 0 🖵   |
| 1                                                           | III                                                                                                    |                                                                |                                       |                                               |                               | • •              |                |       |

# SEARCHING WITHIN THE WEBSITE: HOW TO LOOK UP EXISTING CARDHOLDERS

- I To perform a search:
  - 1. Click on the "Cardholder" tab
  - 2. Search for cardholders using one of the following criteria:
    - / Name
    - / Unique Identifier

|                                          | -                                         |       |                    |                                               |                                        |                       |                         |
|------------------------------------------|-------------------------------------------|-------|--------------------|-----------------------------------------------|----------------------------------------|-----------------------|-------------------------|
| Prog                                     | Cardholders                               | Tools | Reports            | User Management                               | My Account                             | Help                  |                         |
| <b>lello, Kristi</b><br>ast login on 12/ | <b>n Yentes.</b><br>/27/13 3:09 PM (CST). |       | Cardh              | older Searc                                   | h                                      |                       |                         |
| Cardholde                                | rs                                        |       | Welcome to th      | e Cardholder Search                           | page. Please beg                       | in by entering one or | more search terms into  |
| Search Car<br>• View                     | rdholders<br>Cardholder Details           | 2     | The matching       | results will appear bel                       | low. Then, click th                    | ne 16-digit Card Numb | er hyperlink of the des |
| Register No<br>Order a Pe                | ew Cardholder<br>rsonalized Card          |       | *                  | Last Name                                     |                                        | First Name            |                         |
|                                          |                                           |       |                    | (can use * f                                  | for wildcard search)                   | Middle Name           |                         |
| Recent Ac                                | counts                                    |       | * - To se<br>name. | arch by name, you mu<br>You may optionally re | ast provide a last<br>fine your search | Date of Birth         |                         |
| Please sea accounts.                     | rch for cardholder                        |       |                    | with all of                                   | f the other fields.                    |                       | (ex. MM/DD/YYYY)        |
|                                          |                                           |       | Search             | By A Unique Ider                              | ntifier                                |                       |                         |
| How to Gu                                | ides                                      |       | 16-digit Ca        | rd Number                                     |                                        | Customer ID           |                         |
| How To Se                                | earch for a Cardholde                     | er    | 10-di              | git Card ID                                   |                                        | Social Security No.   |                         |
| Glossary                                 |                                           |       |                    |                                               |                                        |                       | (ex. 000110000)         |
|                                          |                                           | _     |                    |                                               |                                        |                       |                         |

#### SEARCHING WITHIN THE WEBSITE: ENHANCED SEARCH

- I To perform an Enhanced Search:
  - 1. Click on the "Cardholder" tab
  - 2. Click on "Enhanced Search"

| <b>b, Kelli Jewell.</b><br>ogin on 3/10/14 7:21 AM (CST). | Cardholder Search                                                                       |                                                                                                    |                                                                               |                           |
|-----------------------------------------------------------|-----------------------------------------------------------------------------------------|----------------------------------------------------------------------------------------------------|-------------------------------------------------------------------------------|---------------------------|
| rdholders<br>arch Cardholders                             | Welcome to the Cardholder Search page.<br>The matching results will appear below. T     | Please begin by entering one or more search terms<br>hen, click the 16-digit Card Number hyperlink of the o | s into the fields below and click on so<br>desired record to see more detail. | earch.                    |
| hanced Search                                             | Search By Name                                                                          |                                                                                                    |                                                                               |                           |
| der a Personalized Card                                   | *Last Name                                                                              | First Name                                                                                                  | City, State **                                                                |                           |
|                                                           | (can use * for wil                                                                      | dcard search) Middle Name                                                                                   | Postal Code **                                                                |                           |
| cent Accounts                                             | <ul> <li>* - To search by name, you must<br/>name. You may optionally refine</li> </ul> | your search Date of Birth                                                                                   |                                                                               | ** Mailing address search |
| ase search for cardholder                                 | with all of the                                                                         | e other fields. (ex. MM/DD/YYYY)                                                                            | )                                                                             |                           |
|                                                           | Search By A Unique Identif                                                              | ier                                                                                                    |                                                                               |                           |
| w to Guides                                               | 16-digit Card Number                                                                    | Customer ID                                                                                                 | Home Phone                                                                    |                           |
| w To Soarch for a Cardholdor                              | 10-digit Card ID                                                                        | Social Security No.                                                                                         |                                                                               | (ex. 1234567890)          |
| ssary                                                     |                                                                                         | (ex. 000110000)                                                                                             | Mobile Phone                                                                  |                           |
|                                                           |                                                                                         |                                                                                                    |                                                                               | (ex. 1234567890)          |

# SEARCHING WITHIN THE WEBSITE: EDIT CARDHOLDER INFORMATION

To update information for a cardholder, click on "Cardholder Information" and "Edit Cardholder Information."

| sb                                           | Sbank. All of us                      |                    |                                                                      |                               |          |                                   |                         |  |  |  |  |  |
|----------------------------------------------|---------------------------------------|--------------------|----------------------------------------------------------------------|-------------------------------|----------|-----------------------------------|-------------------------|--|--|--|--|--|
| . Bank Pi                                    | . Bank Prepaid Administrative Website |                    |                                                                      |                               |          |                                   |                         |  |  |  |  |  |
| ardholders                                   | Tools                                 | Reports            | User Manager                                                         | nent My Account               | Help     |                                   |                         |  |  |  |  |  |
| tes.<br>09 PM (CST).<br>ers<br>older Details |                                       | C<br>16-digit Card | ardholder: <b>Yent</b><br>d Number: <b>4281</b><br>Logo: <b>9271</b> | es, Kristin<br>90XX XXXX 0805 |          | 10-digit Card ID:<br>Card Status: | 2048374405<br>PreActive |  |  |  |  |  |
| rdholder                                     |                                       | Cardholder         | Information <b>▼</b>                                                 | Account Manageme              | ent ▼ Ca | rdholder Suppo                    | ort 🕶                   |  |  |  |  |  |
| ized Card                                    |                                       | Cardhold           | er Information                                                       | ation                         |          |                                   |                         |  |  |  |  |  |
| s                                            |                                       | Edit Card          | holder Informat                                                      | tion                          |          |                                   |                         |  |  |  |  |  |
| X 0805                                       |                                       | Card Info          | rmation<br>on History                                                | Kristin Yentes                | 3        |                                   |                         |  |  |  |  |  |

# **SEARCHING WITHIN THE WEBSITE: CARD STATUS**

/ There are six different card statuses as shown below.

NOTE: An individual may have multiple cards in an inactive status due to cards being lost or stolen.

#### **CARD STATUS**

(AC) Active – Card has been activated via the IVR or online website. Card can be funded and is available for use.

**(DE) Deactivated** – Card cannot be used or funded; typically occurs when fraudulent activity is reported.

**(IA) Inactive** – Card cannot be used. Typically occurs when card is reported lost or stolen. Will move to (RI) Reissued or (RP) Replaced status once new replacement card is issued. Note: Expired cards will be reissued 45 days prior to expiration date if cardholder is actively using cards 90 days prior to expiration.

(PA) Pre-Active – Card is awaiting activation and can be funded but not used until activated.

(RI) Reissued – Card replaced with an Instant Issue card.

(RP) Replaced – Card replaced with a Personalized card.

Card Status displays below the cardholder's 10-digit Card ID.

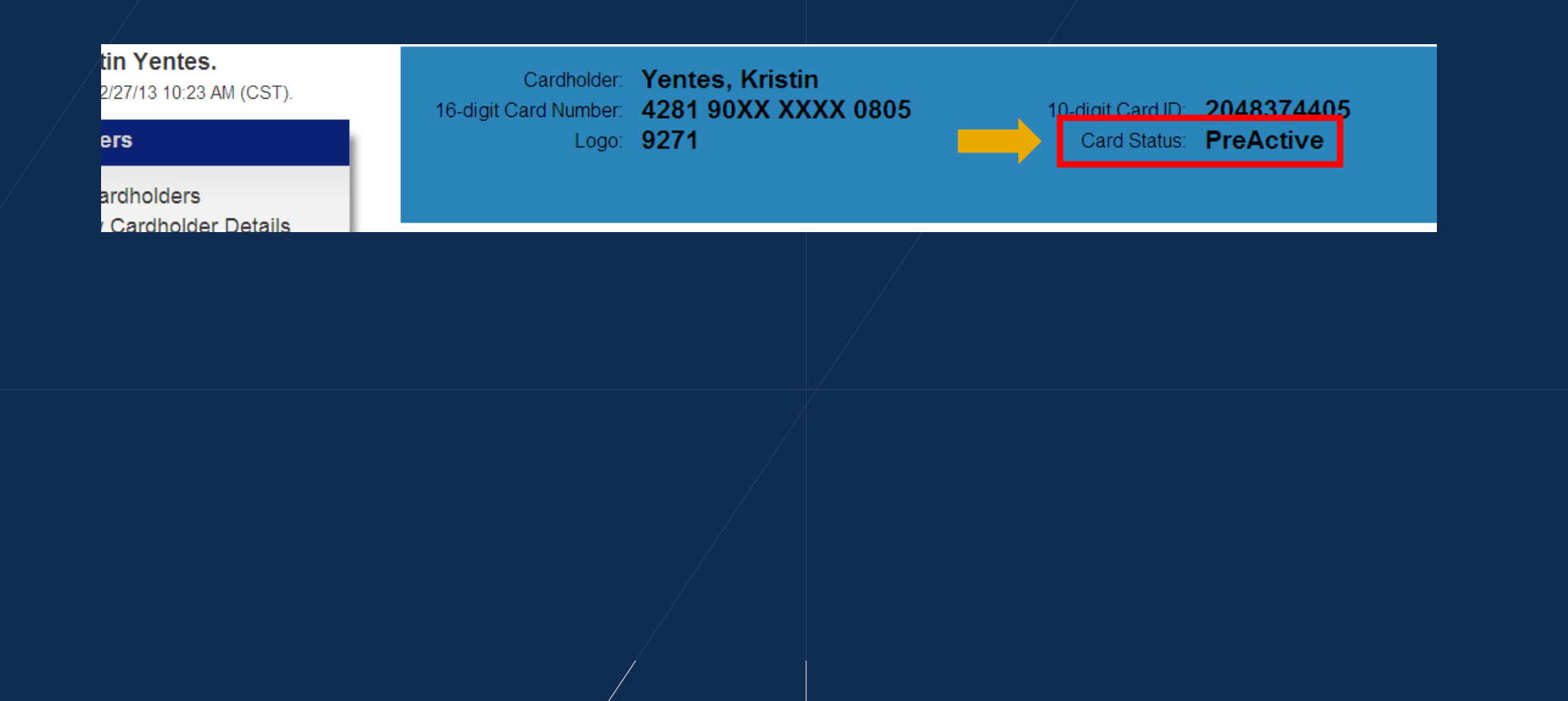

# SEARCHING WITHIN THE WEBSITE: CARD REPLACEMENTS

#### HOW TO REPLACE A CARD

- To report a card lost/stolen and replace with a new card, choose one of the following:
  - Conduct a "cancel and replace" for the cardholder with an Instant Issue card through the Admin portal.
  - Hand the cardholder an Instant Issue card and instruct cardholder to call Customer Service to complete the reissue.
    - / Cardholders can call toll-free at 888-863-0681.
    - Available 24/7

- I To report a card lost/stolen and replace with an Instant Issue Card:
  - 1. Click on the "Account Management" tab
  - 2. Select "Cancel/Replace Card"

| U.S. Bank Prepaid                                                                                     | <b>k</b> .<br>Administrative Website                                                            | All of us serving you                                                                             |
|----------------------------------------------------------------------------------------------------|-------------------------------------------------------------------------------------------------|---------------------------------------------------------------------------------------------------|
| Programs Cardholders Tools                                                                            | Reports User Management My Account Help                                                         |                                                                                                   |
| Hello,<br>Last login on 3/13/17 12:13 PM (CST).<br>Cardholders                                        | Cardholder: Kutschied, Abby<br>16-digit Card Number: 4281 90XX XXXX 6380 10-<br>Logo/FIID: 9271 | digit Card ID: 2894984422 Customer ID: 172503418<br>Card Status: PreActive BACK TO SEARCH RESULTS |
| View Cardholder Details     Enhanced Search     Register New Cardholder     Order a Personalized Card | Cardholder Informa Account Management Cardholder 2 Cardholder 2                                 |                                                                                                   |
| Recent Searches                                                                                       | Last updated on 2017-02-06 12:09 PM                                                             |                                                                                                   |
| 4281 90XX XXXX 6380     Abby Kutschied                                                                | Name Abby Kutsc<br>Physical Address 123 ABC S<br>Minneapolis                                    | niea<br>treet<br>s, MN 55402                                                                      |

3. Select "Cancel Card and Replace with a New Client Issued Card."
 Do not select the "upgrade card to a new personalized card" option.

| US Bank Pre                                                                                                    | <b>an</b><br>epaid | <b>k</b> .<br>Administra                      | ative Website                                                     |                                                   |                                           |                    | Log Out   Help                                   |
|----------------------------------------------------------------------------------------------------|--------------------|-----------------------------------------------|-------------------------------------------------------------------|---------------------------------------------------|-------------------------------------------|--------------------|--------------------------------------------------|
| Programs Cardholders                                                                                              | Tools              | Reports                                       | User Management                                                   | My Account                                        | Help                                      |                    |                                                  |
| Hello,<br>Last login on 3/13/17 12:13 PM (CST).<br>Cardholders<br>Search Cardholders<br>• View Cardholder Details |                    | Card<br>16-digit Card N<br>Log                | holder: Kutschied, A<br>umber: 4281 90XX X<br>o/FIID: 9271        | .bby<br>XXX 6380                                  | 10-digit Card ID: 289<br>Card Status: Pre | 94984422<br>Active | Customer ID: 172503418<br>BACK TO SEARCH RESULTS |
| Enhanced Search<br>Register New Cardholder<br>Order a Personalized Card                                           |                    | Cardholder Ir                                 | Replace Car                                                       | t Management <del>▼</del><br>″ <b>Cl</b>          | Cardholder Support -                      |                    |                                                  |
| Recent Accounts<br>• 4281 90XX XXXX 6380<br>Abby Kutschied                                                        |                    | Please s<br><u>Cancel C</u><br><u>Upgrade</u> | elect one of the op<br>ard and Replace wit<br>Card to a New Perso | otions below:<br>h a New Client<br>onalized Card. | lssued Card.                              |                    |                                                  |

4. Select reason to cancel card.5. Click "Submit."

|                                                                |                                     |                    |                                |                                                             |                     |                                   |                         |                                     | Log Out   Help     |
|----------------------------------------------------------------|-------------------------------------|--------------------|--------------------------------|-------------------------------------------------------------|---------------------|-----------------------------------|-------------------------|-------------------------------------|--------------------|
| U                                                              | .S. Bank Pre                        | <b>an</b><br>epaid | <b>k</b> .<br>Administra       | ative Website                                               |                     |                                   |                         | All of us serving you               |                    |
| Programs                                                       | Cardholders                         | Tools              | Reports                        | User Management                                             | My Account          | Help                              |                         |                                     |                    |
| Hello,<br>Last login on 3/13/17<br>Cardholders<br>Search Cardh | 7 12:13 PM (CST).<br>olders         |                    | Card<br>16-digit Card N<br>Log | holder: Kutschied, A<br>umber: 4281 90XX X<br>lo/FIID: 9271 | Nbby<br>XXX 6380    | 10-digit Card ID:<br>Card Status: | 2894984422<br>PreActive | Customer ID: 1725034<br>BACK TO SEA | 118<br>RCH RESULTS |
| Enhanced Sea<br>Register New<br>Order a Perso                  | arch<br>Cardholder<br>onalized Card |                    | Cardholder In<br>Cancel        | nformation - Accor                                          | unt Management<br>C | •                                 |                         |                                     |                    |
| Recent Accou                                                   | unts<br>XXXX 6380<br>ied            |                    | Cancel (<br>Reasor 4           | Select<br>Lost<br>Stolen<br>Other<br>Submit                 | Close               |                                   |                         |                                     |                    |

6. Select "Yes" to proceed with cancelling card.7. Select "Submit."

| [                                                           | US ba<br>J.S. Bank Pro                                                                                                    | <b>an</b><br>epaid | <b>k</b> .<br>Administra         | ative Website                                               |                    |                                   | Log Out   Help          |                                                  |
|-------------------------------------------------------------|----------------------------------------------------------------------------------------------------|--------------------|----------------------------------|-------------------------------------------------------------|--------------------|-----------------------------------|-------------------------|--------------------------------------------------|
| Programs                                                    | Cardholders                                                                                                    | Tools              | Reports                          | User Management                                             | My Account         | Help                              |                         |                                                  |
| Hello,<br>Last login on 3/13/<br>Cardholders<br>Search Card | Hello,<br>Last login on 3/13/17 12:13 PM (CST).<br>Cardholders<br>Search Cardholders<br>• View Cardholder Details<br>Enhanced Search<br>Register New Cardholder<br>Order a Personalized Card |                    | Cardl<br>16-digit Card Ni<br>Log | holder: Kutschied, A<br>umber: 4281 90XX XX<br>o/FIID: 9271 | bby<br>XXX 6380    | 10-digit Card ID:<br>Card Status: | 2894984422<br>PreActive | Customer ID: 172503418<br>BACK TO SEARCH RESULTS |
| Enhanced So<br>Register New<br>Order a Pers                 |                                                                                                    |                    | Cardholder In<br>Cancel/         | formation - Accou                                           | nt Management<br>d | t <b>-</b>                        |                         |                                                  |
| e 4281 90XX<br>Abby Kutsc                                   | punts<br>XXXX 6380<br>Ihied                                                                                                    |                    | Do you want to                   | o proceed with canceling<br>) Yes O No<br>Submit            | g this card?       |                                   |                         |                                                  |
|                                                             |                                                                                                    |                    |                                  |                                                             |                    |                                   |                         |                                                  |

- 8. Input new 10-digit Card ID.
- 9. Select "Submit."
- NOTE: The second replacement card received by a cardholder in a year is charged \$5.00. This expense goes to the cardholder's account.

| Hello,<br>Last login on 3/13/17 12:13 PM (CST).<br>Cardholders                                | Cardholder: Kutschi<br>16-digit Card Number: 4281 90<br>Logo/FIID: 9271 | ied, Abby<br>XXXXXX 6380              | 10-digit Card ID:<br>Card Status: | 2894984422<br>Inactive | Customer ID: 172503418 |  |  |  |  |
|-----------------------------------------------------------------------------------------------|-------------------------------------------------------------------------|---------------------------------------|-----------------------------------|------------------------|------------------------|--|--|--|--|
| Search Cardholders<br>• View Cardholder Details<br>Enhanced Search<br>Register New Cardholder | Cardholder Information -                                                | Account Management <del>-</del>       |                                   |                        | BACK TO SEARCH RESULTS |  |  |  |  |
| Order a Personalized Card                                                                     | Cancel/Replace                                                          | Card                                  |                                   |                        |                        |  |  |  |  |
| Accounts     4281 90XX XXXX 6380     Abby Kutschied                                           | 16-digit Card Number: 428<br>10-digit Card ID: 289                      | <b>31 90XX XXXX</b> 6380<br>94984422  |                                   |                        |                        |  |  |  |  |
|                                                                                               | Card Status: Inac<br>The cost to Relssue the                            | ctive<br>e card is \$-0.00 , which wi | ll be charged to t                | he replacement car     | d.                     |  |  |  |  |
| Enter either the 10-digit Card ID or the 16-digit Card Number of the New Client Issued Card:  |                                                                         |                                       |                                   |                        |                        |  |  |  |  |
|                                                                                               | New 16-digit Card Numb                                                  | per                                   |                                   |                        |                        |  |  |  |  |
|                                                                                               | 9                                                                       | Submit                                | Close                             |                        |                        |  |  |  |  |